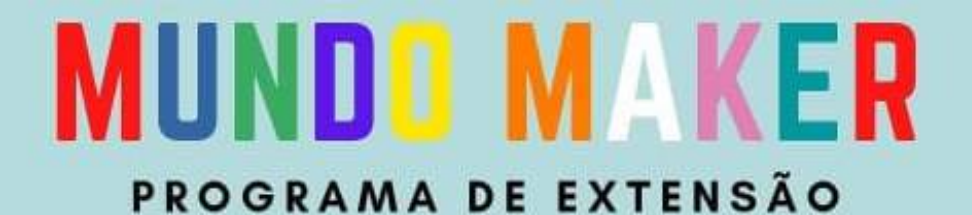

# TUTORIAL DE INSCRIÇÃO

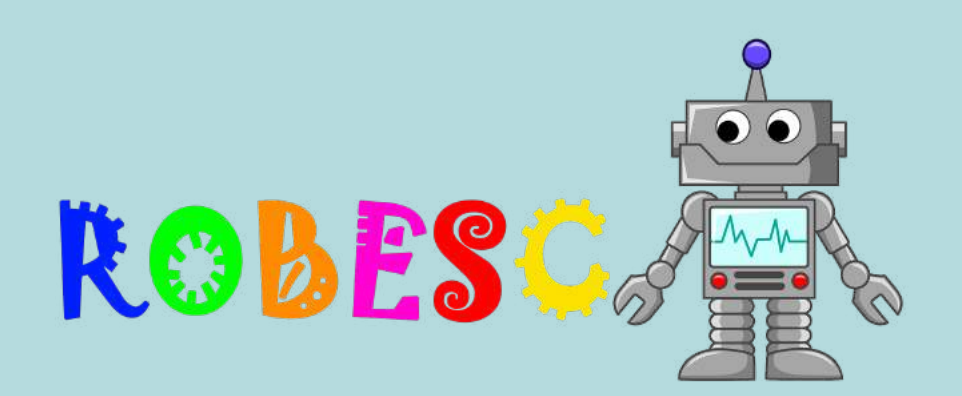

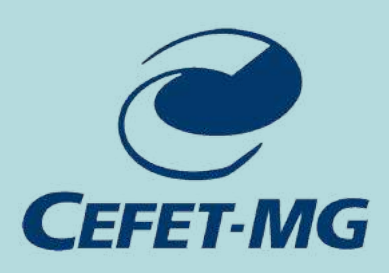

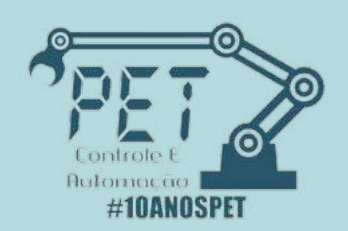

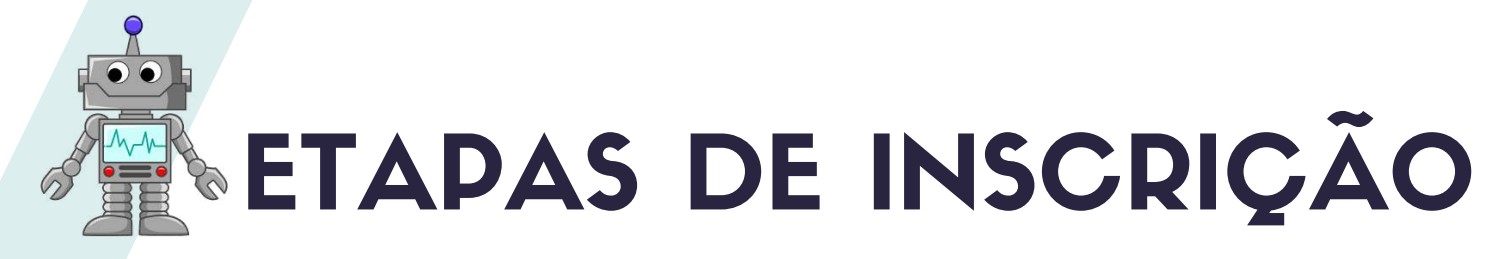

## São 2 etapas de inscrição. Fique atento!

Para realizar a inscrição você precisará de:

- Endereço de e-mail
- CPF

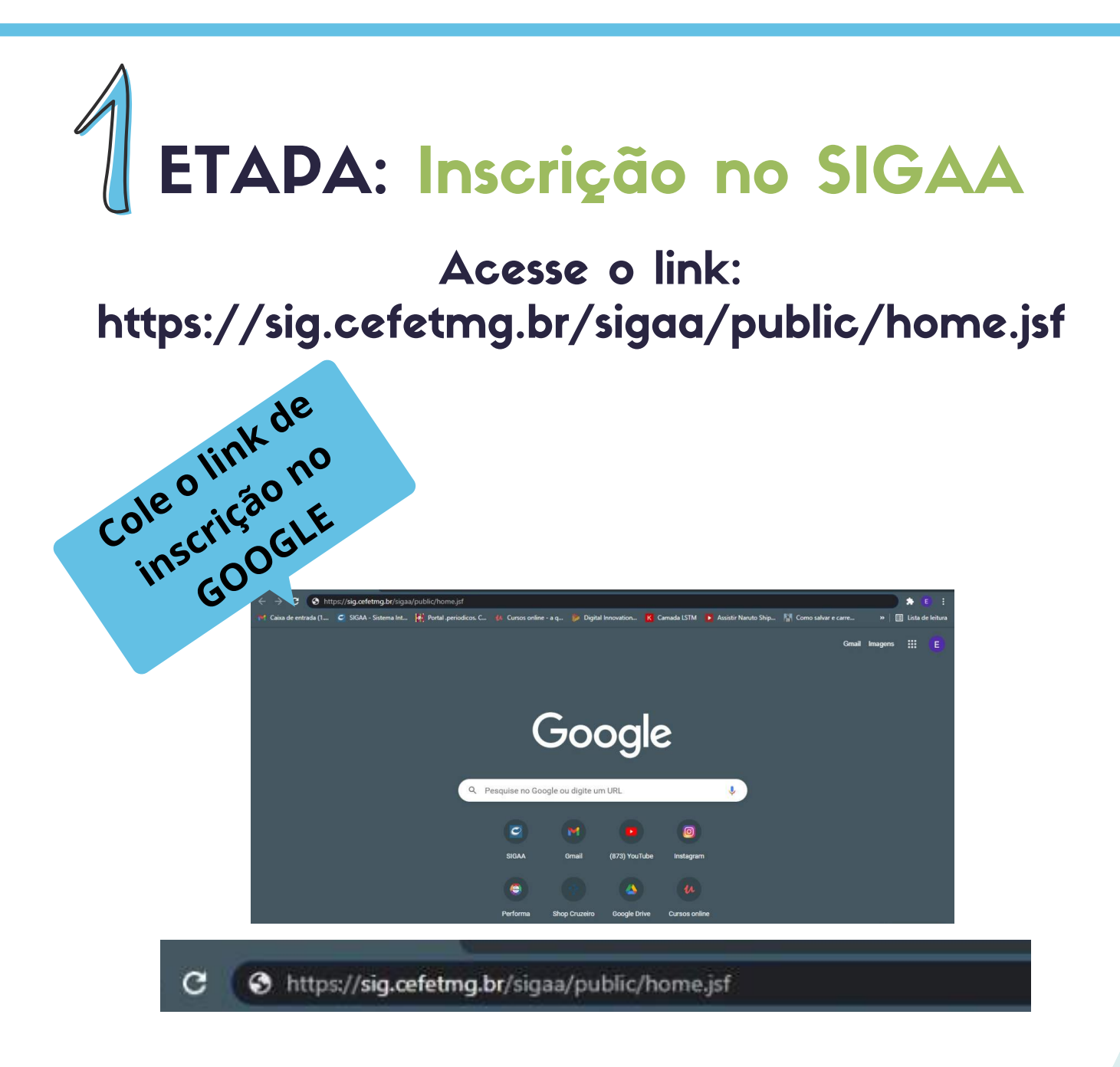

Após colar o link de inscrição no Google, aperte a tecla ENTER

#### Você será redirecionado para a seguinte tela:

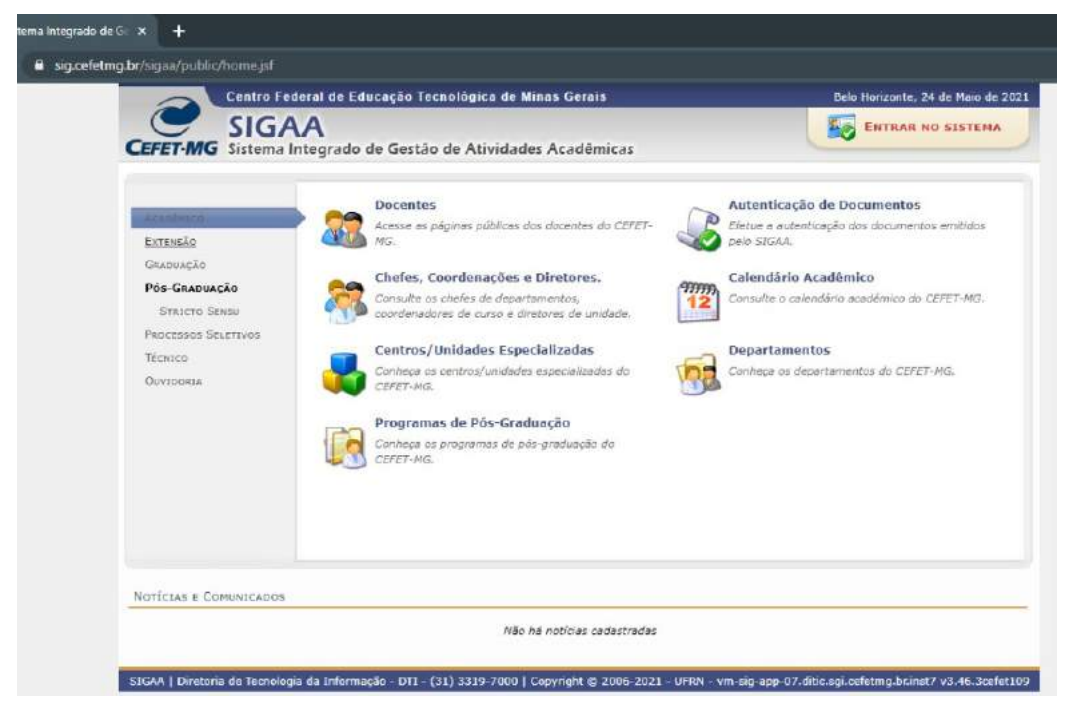

#### Selecione a opção Extensão.

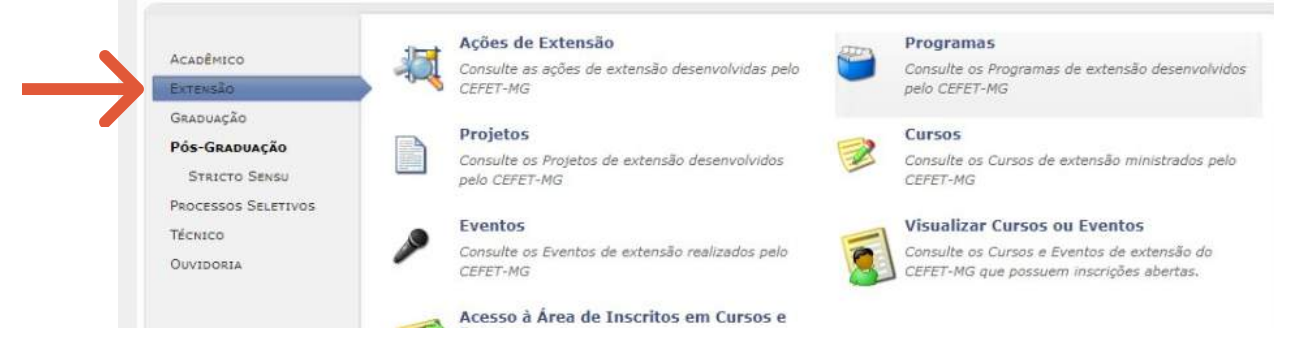

#### Selecione a opção PROGRAMAS.

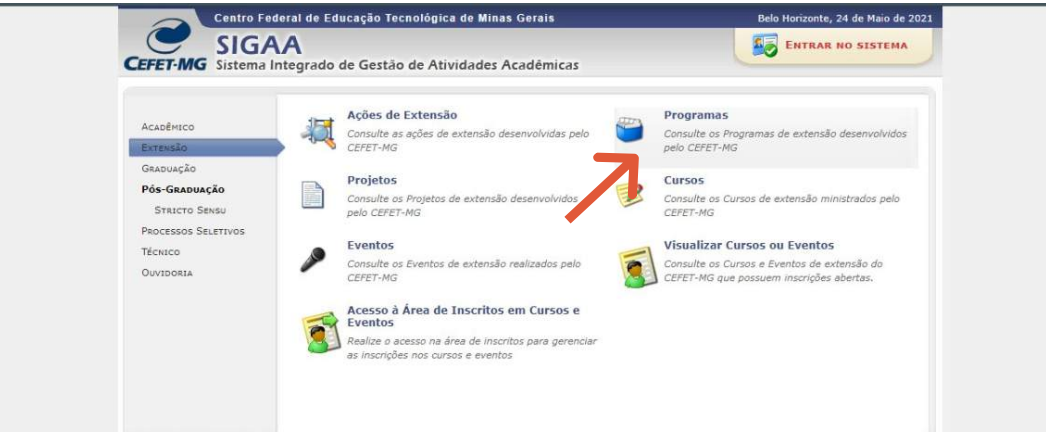

#### Você será redirecionado para a seguinte tela:

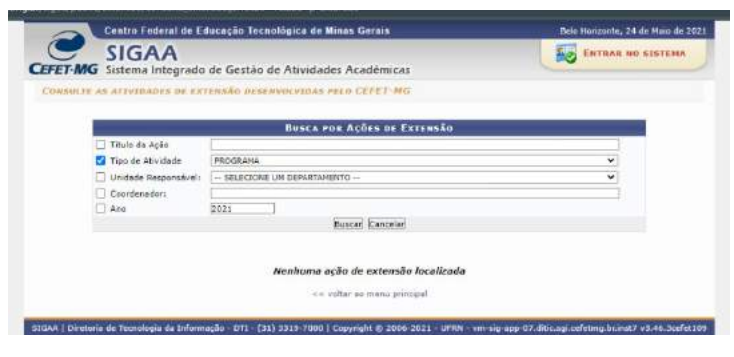

Preencha da seguinte forma:

#### Título da Ação: Mundo Maker: Educação, desenvolvimento e cidadania.

Como mostra a imagem abaixo:

| BUSCA POR AÇÕES DE EXTENSÃO |                                                    |   |  |
|-----------------------------|----------------------------------------------------|---|--|
| 🗹 Título da Ação            | Mundo Maker: Educação, desenvolvimento e cidadania |   |  |
| 🗹 Tipo de Atividade         | PROGRAMA                                           | ~ |  |
| Unidade Responsável:        | SELECIONE UM DEPARTAMENTO                          | ~ |  |
| Coordenador:                |                                                    |   |  |
| 🗌 Ano                       | 2021                                               |   |  |

Buscar Cancelar

Clique em BUSCAR:

| 🗹 Título da Ação     | Mundo Maker: Educação, desenvolvimento e cidadania |   |
|----------------------|----------------------------------------------------|---|
| 🗹 Tipo de Atividade  | PROGRAMA                                           |   |
| Unidade Responsável: | SELECIONE UM DEPARTAMENTO                          | ~ |
| Coordenador:         |                                                    |   |
| 🗌 Ano                | 2021                                               |   |
|                      | Buscar Cancelar                                    |   |

Aparecerá o programa Mundo Maker, como mostra a imagem Abaixo:

| ~            |
|--------------|
| ~            |
|              |
|              |
|              |
|              |
|              |
|              |
| Departamento |
| DEELP        |
|              |

<< voltar ao menu principal

#### Selecione 2021- Mundo Maker: Educação, desenvolvimento e cidadania

| no/Título                                                | Tipo     | Departamento |
|----------------------------------------------------------|----------|--------------|
| 021 - Mundo Maker: Educação, desenvolvimento e cidadania | PROGRAMA | DEELP        |

#### Você será redirecionado para a página do Programa Mundo Maker.

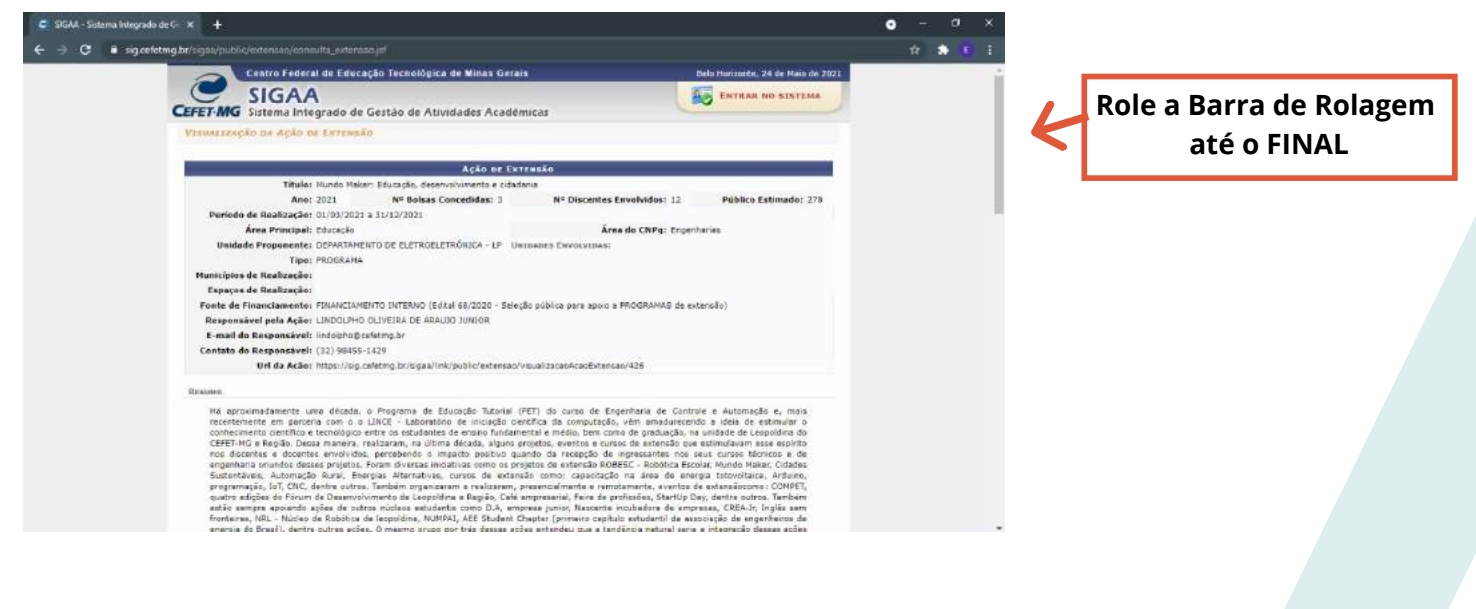

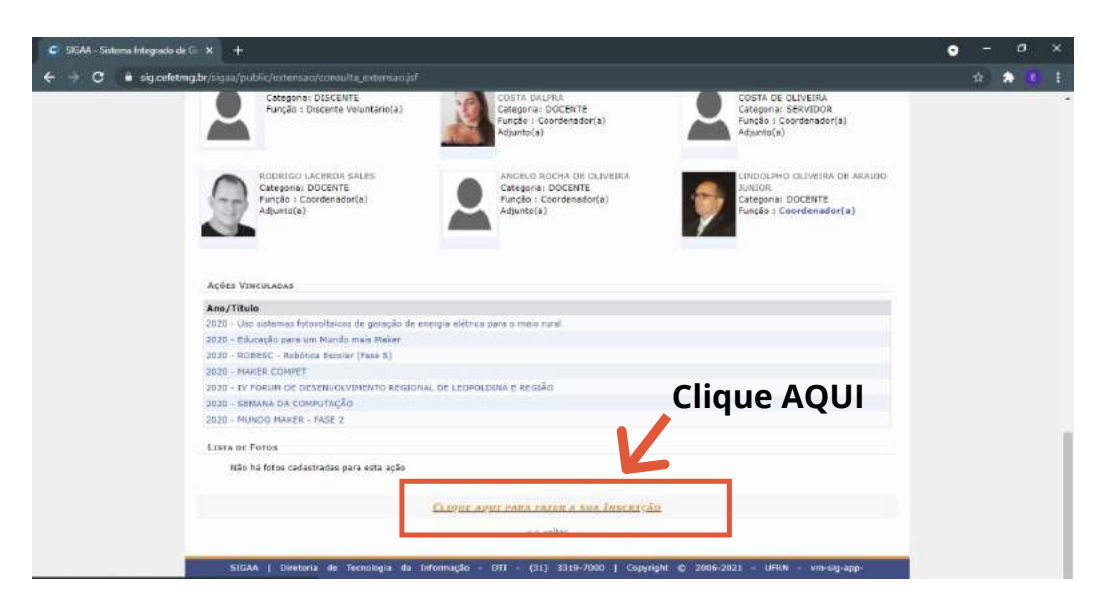

#### Você será redirecionado para a página abaixo.

| SIGAA                                                                          |                                                                                                    | ENTRAR NO SISTEMA                                          |
|--------------------------------------------------------------------------------|----------------------------------------------------------------------------------------------------|------------------------------------------------------------|
| ET-MG Sistema Integra                                                          | do de Gestão de Atividades Acadêmicas                                                                                                    |                                                            |
| EA DE LOGIN PARA ACESSO                                                        | A INSCRIÇÃO EM CUNSOS E EVENTOS DE EXTENSÃO                                                                                                    |                                                            |
| Caro visita<br>Para acessa<br>acesso é diferen<br>A partir da<br>acompanhar ac | nte.<br>Ir a fina de inacritos em cunsos e aventos de extensão é necessário<br>de do crudo no IV.<br>área de gerenciamento será posaível se inacrever nos curso e event<br>cuasi monções já exalizados. | criar seu login na extensão. Este<br>os abertos, bem coma: |
|                                                                                | INFORME SEU E-MAIL E SENHA                                                                                                    |                                                            |
|                                                                                | E work I                                                                                                    |                                                            |
|                                                                                | E-mail                                                                                                    |                                                            |
|                                                                                | E-mail (<br>Senha:<br>Eugues: minha serihal <u>Bintraf</u>                                                                                                    | at                                                         |

Para fazer o cadastro, clique em: Ainda não possuo cadastro

| SIGAA                              |                                                                                     | ENTRAR NO SISTEMA                     |
|------------------------------------|-------------------------------------------------------------------------------------|---------------------------------------|
| T-MG Sistema Integrad              | o de Gestão de Atividades Acadêmicas                                                |                                       |
| BE LOUIN PARA ACESSO A             | INSCRIÇÃO EN CONSOS E EVENTOS DE EXTENSÃO                                           |                                       |
| Caro visitan                       | ite,                                                                                |                                       |
| Para acessar<br>acesso é diferente | a área de inscritos em cursos e aventos de extensão é necessi<br>e do criado no IU. | ário criar esu logo na extensão. Este |
| A pertir de é                      | rea de gerenciamento será possível se inscrever nos curso e ev                      | ventos abertos, bem como              |
| acompannar as so                   | una macrições pe realizadas.                                                        |                                       |
|                                    | INFORME SEU E-MAIL E SENHA                                                          |                                       |
|                                    | E-mail:                                                                             |                                       |
|                                    | Senha:                                                                              |                                       |
|                                    | Esqueci minha senha! Ainda não possuo cada                                          | antro:                                |
|                                    |                                                                                     |                                       |
|                                    | << voltar ac menu principal                                                         |                                       |
|                                    |                                                                                     |                                       |

Você será redirecionado para a tela do Formulário de Cadastro.

| FORMULARIO D                                                                                                    | E CABASTRO                                                                                                    |                |   |
|----------------------------------------------------------------------------------------------------|----------------------------------------------------------------------------------------------------|----------------|---|
| Dapos Pessoais                                                                                                    |                                                                                                    |                |   |
| Estrangeins:                                                                                                    |                                                                                                    |                |   |
| (95. *                                                                                                    |                                                                                                    |                |   |
| STATE                                                                                                    |                                                                                                    |                |   |
| Passaporta:                                                                                                    |                                                                                                    |                |   |
| Nome                                                                                                    |                                                                                                    |                | 1 |
| Completo:                                                                                                    |                                                                                                    |                |   |
| Naccimenta: En. ((M/mm/beak)                                                                                                    |                                                                                                    |                |   |
|                                                                                                    |                                                                                                    |                |   |
| ENDERECO                                                                                                    |                                                                                                    |                |   |
| CEP:* Cique na lupa para buocar o endereço d                                                                                                    | o CEP informado)                                                                                                 |                |   |
| Rus/An.19                                                                                                    | Número: *                                                                                                    |                |   |
| Barrot                                                                                                    |                                                                                                    |                |   |
| Complementol                                                                                                    |                                                                                                    |                |   |
| UF: * Minas Gerais ¥                                                                                                    | Municipio: * BELO HORIZON                                                                                        | re 💙           |   |
|                                                                                                    | and the second second second second second second second second second second second second second second second |                |   |
| Сонтато                                                                                                    |                                                                                                    |                |   |
| Telefone Fixe: fixebrook-work                                                                                                    | Celulars                                                                                                    | (ex)assor-exas |   |
|                                                                                                    |                                                                                                    |                |   |
| AUTENTICAÇÃO                                                                                                    |                                                                                                    |                |   |
| Easthal                                                                                                    |                                                                                                    |                |   |
| Conference in a Constant of                                                                                                    |                                                                                                    |                |   |
| Contracting of the Contraction of the Contraction o |                                                                                                    |                |   |
| a hund                                                                                                    |                                                                                                    |                |   |
| Senha: *                                                                                                    |                                                                                                    |                |   |

Preencha com os seus dados e clique em CADASTRAR.

Após cadastrar, você será redirecionado para a tela abaixo. **PARABÉNS!** a Primeira etapa da inscrição foi concluída.

| Centro Federal de Educação Tecnológica de Minas Gerais                         | Belo Horizonte, 24 de Maio de 2021                |  |  |
|--------------------------------------------------------------------------------|---------------------------------------------------|--|--|
| SIGAA                                                                          | ENTRAR NO SISTEMA                                 |  |  |
| CEFET-MG Sistema Integrado de Gestão de Atividades Académicas                  |                                                   |  |  |
| Foi enviado um e-mail de confirmação para o endereço ralaelcristinofernandes@g | gmail.com. Será necessário realizar a confirmação |  |  |
| para concluir o seu cadastro.                                                  |                                                   |  |  |
| Cadastro Realizado com Sucesso!                                                |                                                   |  |  |
| Concerns have Concern & December of December                                   | [12] Methar mennegene                             |  |  |
| COMPACIENT AND SUBMOUS STERING OF EXTERNOR                                     |                                                   |  |  |
| Confirme seu cadastro por meio do link enviado para o endereço: rafaeloris     | stinofernandes@gmail.com                          |  |  |
|                                                                                |                                                   |  |  |
|                                                                                |                                                   |  |  |
| Ir Tela de Login >>                                                            |                                                   |  |  |

**IMPORTANTE:** NÃO TEM NECESSIDADE ACESSAR O LINK ENVIADO NO E-MAIL, O MESMO SE ENCONTRA ERRADO.

## **ZETAPA: Inscrição no Formulário**

Acesse o link:

### https://docs.google.com/forms/d/e/1FAlpQLSdmO E7wFhz66RaSOjWSbIYdqFEDS5fJyN82oAq\_53xIETs vgQ/viewform

|                                                       |                                                                                                    | P@                                                                                                    |                                                                         |
|-------------------------------------------------------|----------------------------------------------------------------------------------------------------|----------------------------------------------------------------------------------------------------|-------------------------------------------------------------------------|
| Insc                                                  | ricão no even                                                                                                    | 2ES                                                                                                    | Fase 6 - CEFET/MG                                                       |
| Dias e h<br>Turma o<br>Turma o<br>Turma o<br>E-mail o | orários dos minicursos<br>le ARDUINO (segunda-f<br>le LEGO/ OPEN ROBER<br>le LEGO/OPEN ROBERT<br>le contato: <u>robesc.cefe</u> | s:<br>feira): 7/06, 14/06, 2<br>TA (quarta-feira): 09,<br>FA (sexta-feira): 11/0<br><u>et@gmail.com</u> | 21/06 e 28/06<br>0/06, 16/06, 23/06 e 30/06<br>06, 18/06, 25/06 e 02/07 |
| *Obriga                                               | tório                                                                                                    |                                                                                                    |                                                                         |
| E-mail *                                              |                                                                                                    |                                                                                                    |                                                                         |
|                                                       | 23.294                                                                                                    |                                                                                                    |                                                                         |

Após preencher os campos sua **inscrição foi CONCLUIDA. PARABÉNS!**